施工担当者様向け

Ver1.4

# モバイルパック2施工・設定簡易マニュアル

### 1. はじめに

本マニュアルは、モバイルパック2の施工・設定に関する事項を簡易的に記載したものです。安全上の注意や施工・設 定に関する詳細な内容は、「モバイルパック2施工・取扱説明書」に記載されております。必ず「モバイルパック2施工・ 取扱説明書」をご一読いただいた上で、本マニュアルをご参照ください。

#### エコめがね 販売会社さま向け ダウンロードページ https://www.eco-megane.jp/partner/support/download/

#### 2. 準備物・同梱物/施工の流れ

モバイルパック2の施工に必要となる準備物、同梱物は下記表を参考にご準備ください。

| 準備物    |                                                                                                    | 同梱物                                           |                  |
|--------|----------------------------------------------------------------------------------------------------|-----------------------------------------------|------------------|
|        | 準備物                                                                                                    | 同梱物                                           | 数量               |
| マニュアル類 | パワーコンディショナ、周辺機器の施工マニュアル                                                                                   | モバイルパック2                                      | 1                |
|        | モバイルパック2加工・設定間易マニュアル(本書)<br>モバイルパック2施工・取扱説明書                                                              | 簡易スタートキット                                     | 1*1              |
| 部材類    | 電源ケーブル                                                                                                    | 見守り商品登録シート                                    | 1                |
|        | 接地用ケーフル<br>PF管                                                                                            | 施工・設定簡易マニュアル(本書)                              | 1                |
|        | 防水性のあるPF管コネクタ(推奨の保護等級:IPx5以上)<br>圧着端子(M5サイズ)                                                              | 安全上の注意/安全上の要点/使用上の注意                          | 1                |
|        |                                                                                                    | ネジキャップ                                        | 4                |
|        | コーキング材<br>穴埋め用パテ                                                                                          | ≠— (No.200)                                   | 1                |
|        | CTセンサ<br>CTケーブル                                                                                           | 矢印ラベル(使用しません)                                 | 2                |
|        | モバイルパック2(本製品)                                                                                             | 防水キャップ                                        | 2*2              |
|        | SVセンサ設定用端末(windowsPC/スマートフォン/タブレット等設置<br>現場でインターネット接続が可能なもの)                                              | ※1 エコめがね for 0&M 全量レンタルフ<br>ルパック2(アラカルトプラン)をご | プランモバイ<br>ご利用の場合 |
| 工具類    | プラボックス穴開け加工用工具<br>ドライバ<br>トルクドライバ<br>精密ドライバ(マイナス)<br>ニッパー<br>圧着工具<br>セラミックドライバー(DIPスイッチ[以降、DIP-SWと記す]操作用) | は、回梱されておりません。<br>※2 塩害オプションをご契約の場合のみ、<br>ます。  | 同梱され             |

#### モバイルパック2の施工手順は、下記の通りです。

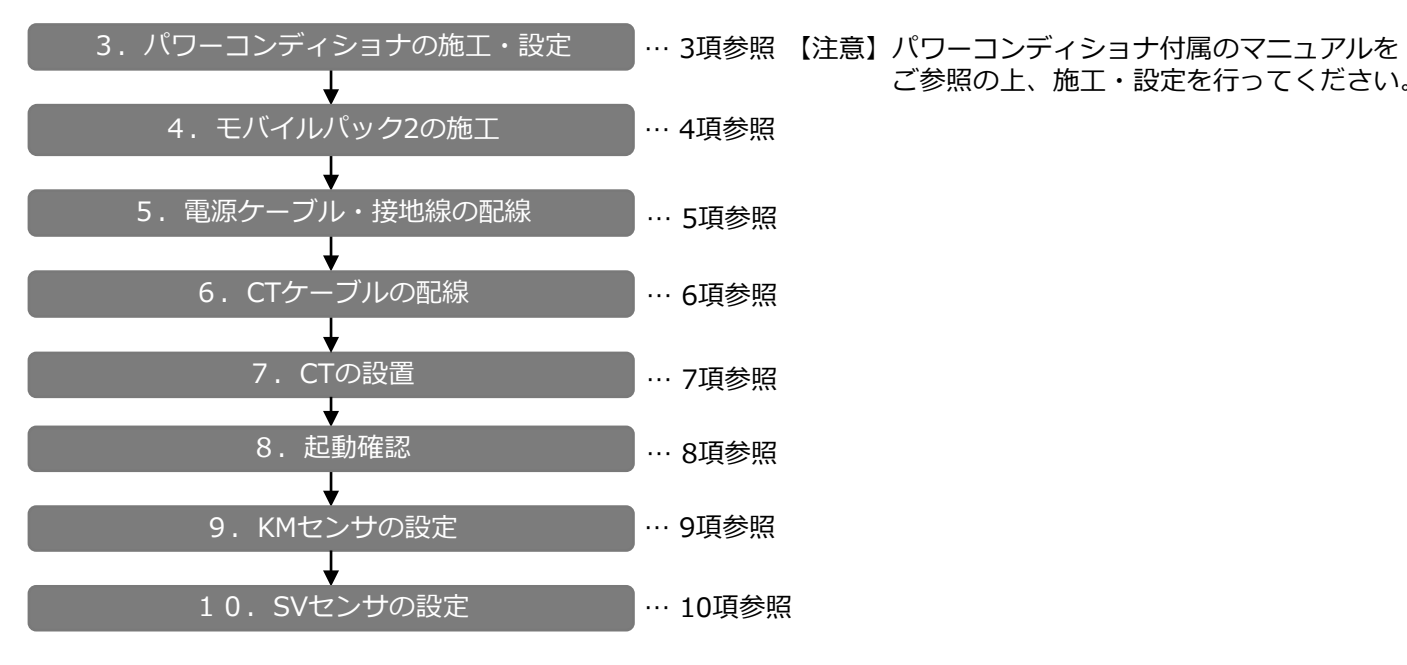

### 3. パワーコンディショナの施工・設定

パワーコンディショナの施工マニュアルに従い、施工を行ってください。

### 4. モバイルパック2の施工

- (1) モバイルパック2の取付穴をΦ6.5~7.0mmのドリルで穴開け加工する。
- (2) モバイルパック2の底面2箇所(電源ケーブル、CTケーブル配線用)に 穴開け加工する。
- (3) モバイルパック2の底面にPF管コネクタを取付ける。
- (4) モバイルパック2を固定し、コーキング材で固定箇所をコーキングする。
- (5) 付属のネジキャップを取付穴部分に取付ける。

### 5. 電源ケーブル・接地線の配線

- (1) モバイルパック2の配電用遮断器に電源ケーブルを配線し、結束バンドを使用して アンカーマウントに電源ケーブルを固定する。 (端子ネジサイズ、締付トルクは下表をご参照ください。) ※配電用遮断器への電源ケーブルは、左からU・〇・Wと配線する。 (三相の場合は、左からR·S·Tと配線)
  - サーキットプロテクタ締付けトルク

| 接続先    | 端子ネジ                    | 締付 |
|--------|-------------------------|----|
| 配電用遮断器 | 座金組込み十字穴付なべ小ねじ<br>M5×14 |    |

- (2) モバイルパック2のアース端子台(緑色:E)に接地線を配線する。 (右図端子台の ) 部分の差込口に配線)
- (3) 電源ケーブル配線用のPF管コネクタをパテ埋めする。

【ご注意】接続する電源は、必ず計測対象のパワーコンディショナにつながる系統から 取得してください。 別系統の電源を接続した場合、KMセンサで正しく電力を計測することができません。

### 6. CTケーブルの配線

ご参照の上、施工・設定を行ってください。

(1) CTケーブルをKMセンサのコネクタへ接続する。※下記の接続順を必ず守ってください。 (誤ったコネクタに接続された場合、正しく計測できません。) ●1回路目: KMセンサ①(向かって左側)のCT1/2コネクタ ●2回路目:KMセンサ①(向かって左側)のCT3/4コネクタ ●3回路目: KMセンサ②(向かって右側)のCT1/2コネクタ ※向かって右側KMセンサ②のCT3/4コネクタは使用しません。

|     | 相線式                | 最大<br>計測容量                   | <b>左側</b> KM センサ❶ |       |              |    | <b>右側</b> KM センサ❷ |       |              |    |   |
|-----|--------------------|------------------------------|-------------------|-------|--------------|----|-------------------|-------|--------------|----|---|
| 接続数 |                    |                              | コネク<br>夕名         | 回路名   | ユニッ<br>ト No. | 接続 | コネク<br>夕名         | 回路名   | ユニッ<br>ト No. | 接続 |   |
| 1   | 単相 3 線式<br>三相 3 線式 | 20kW                         | CT1/2             | А     | 01           | •  | CT1/2             | А     | 03           | ×  |   |
|     |                    | 40kW                         | CT3/4             | С     | 02           | ×  | CT3/4             | С     |              | ×  |   |
| 2   | 単相 3 線式<br>三相 3 線式 | 単相 3 線式 40kW<br>三相 3 線式 80kW | 40kW              | CT1/2 | А            | 01 | •                 | CT1/2 | А            | 03 | × |
|     |                    |                              | 80kW              | CT3/4 | С            | 02 | •                 | CT3/4 | С            |    | × |
| 3   | 単相 3 線式<br>三相 3 線式 | 単相 3 線式 60kW                 | 60kW              | CT1/2 | А            | 01 | •                 | CT1/2 | А            | 03 | • |
|     |                    | 120kW                        | CT3/4             | С     | 02           | ٠  | CT3/4             | С     |              | ×  |   |

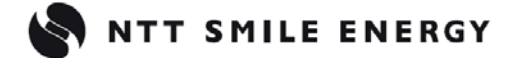

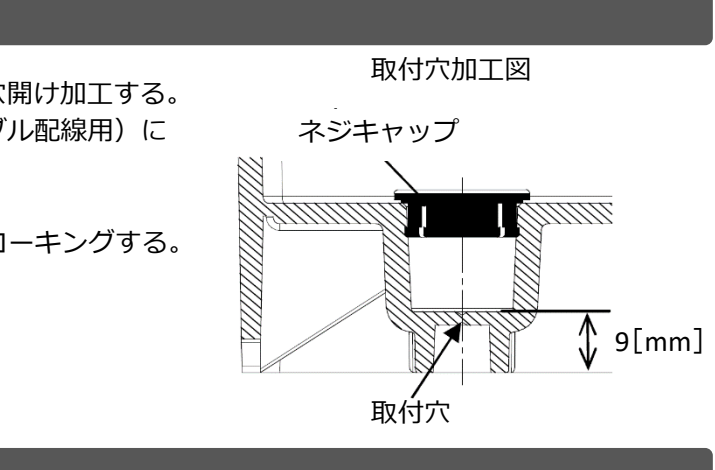

トルク [N・m]

2.0~3.0

196196191 10000a 

電源ケーブル配線例

# 6. CTケーブルの配線(つづき)

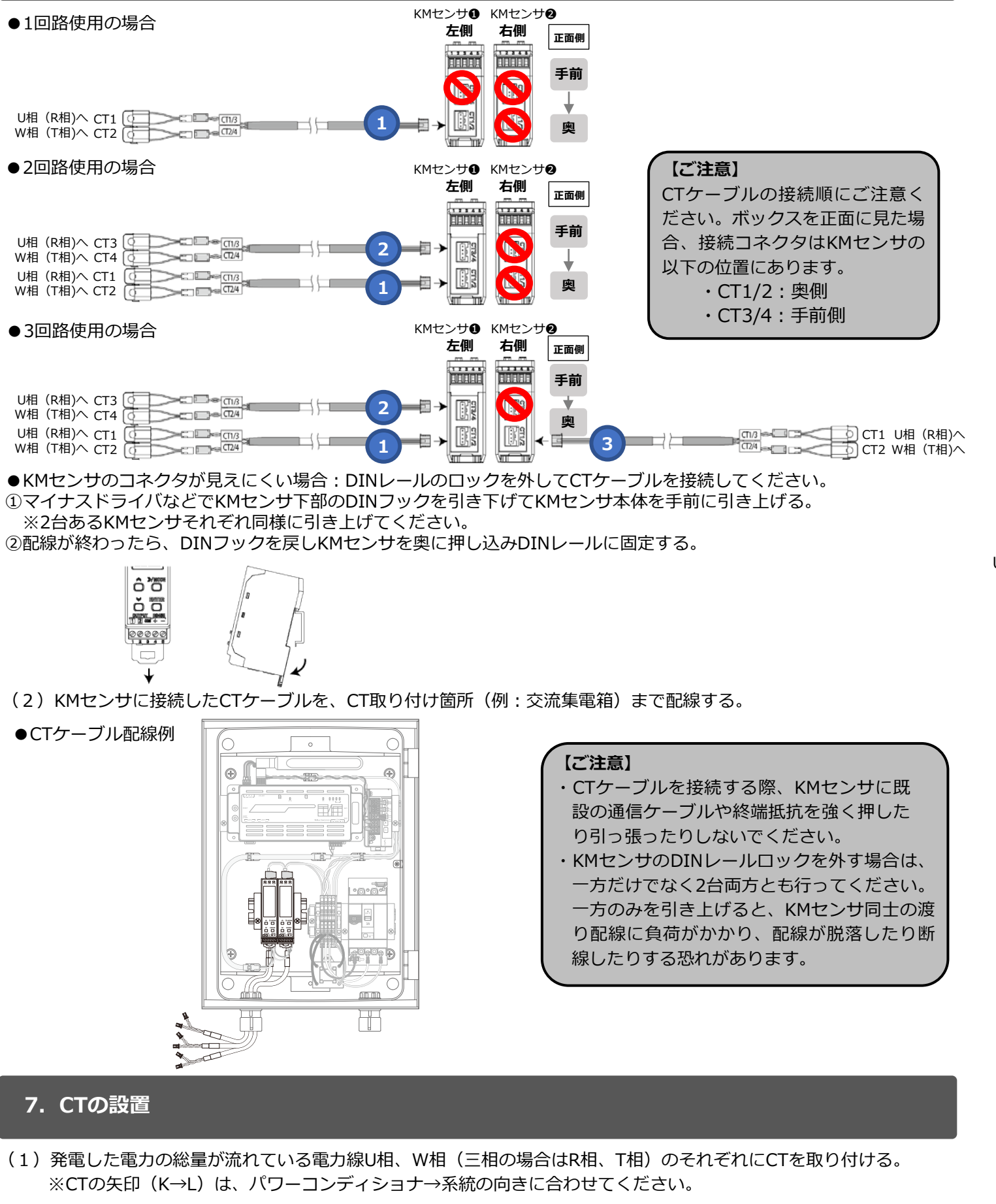

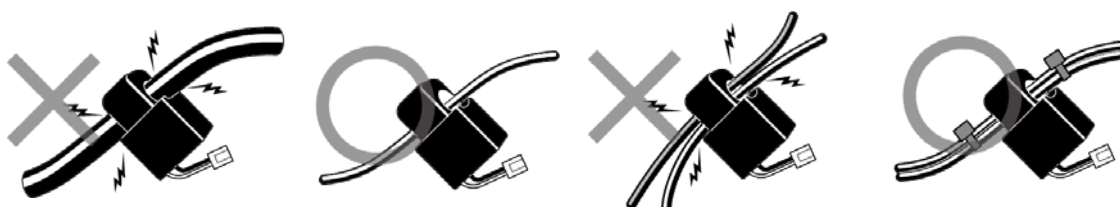

# 7. CTの設置(つづき)

#### ●CT1つあたりの電力ケーブル設置可能本数

(以下の設置可能本数は参考値であり、電力ケーブルのメーカや種類によって太さが変わる場合があります。 施工前に、実際に使用するケーブルに取り付けることが可能かをご確認ください。)

| ケーブル種別           | CV(3    | 芯)    | CV      | т     | ニュースラットケーブル |       |  |
|------------------|---------|-------|---------|-------|-------------|-------|--|
| CT窓径<br>断面積(mil) | Φ14.5mm | Ф24mm | Φ14.5mm | Φ24mm | Φ14.5mm     | Ф24mm |  |
| 5.5              | 5       | -     | -       | -     | -           | -     |  |
| 8                | 4       | -     | 1       | 3     | 1           | 3     |  |
| 14               | 3       | -     | 1       | 3     | 1           | 3     |  |
| 22               | 2       | 4     | 1       | 2     | 1           | 2     |  |
| 38               | 1       | 3     | 1       | 1     | 1           | 1     |  |
| 60               | 1       | 1     | -       | 1     | -           | 1     |  |

●設置例:1回路使用の場合

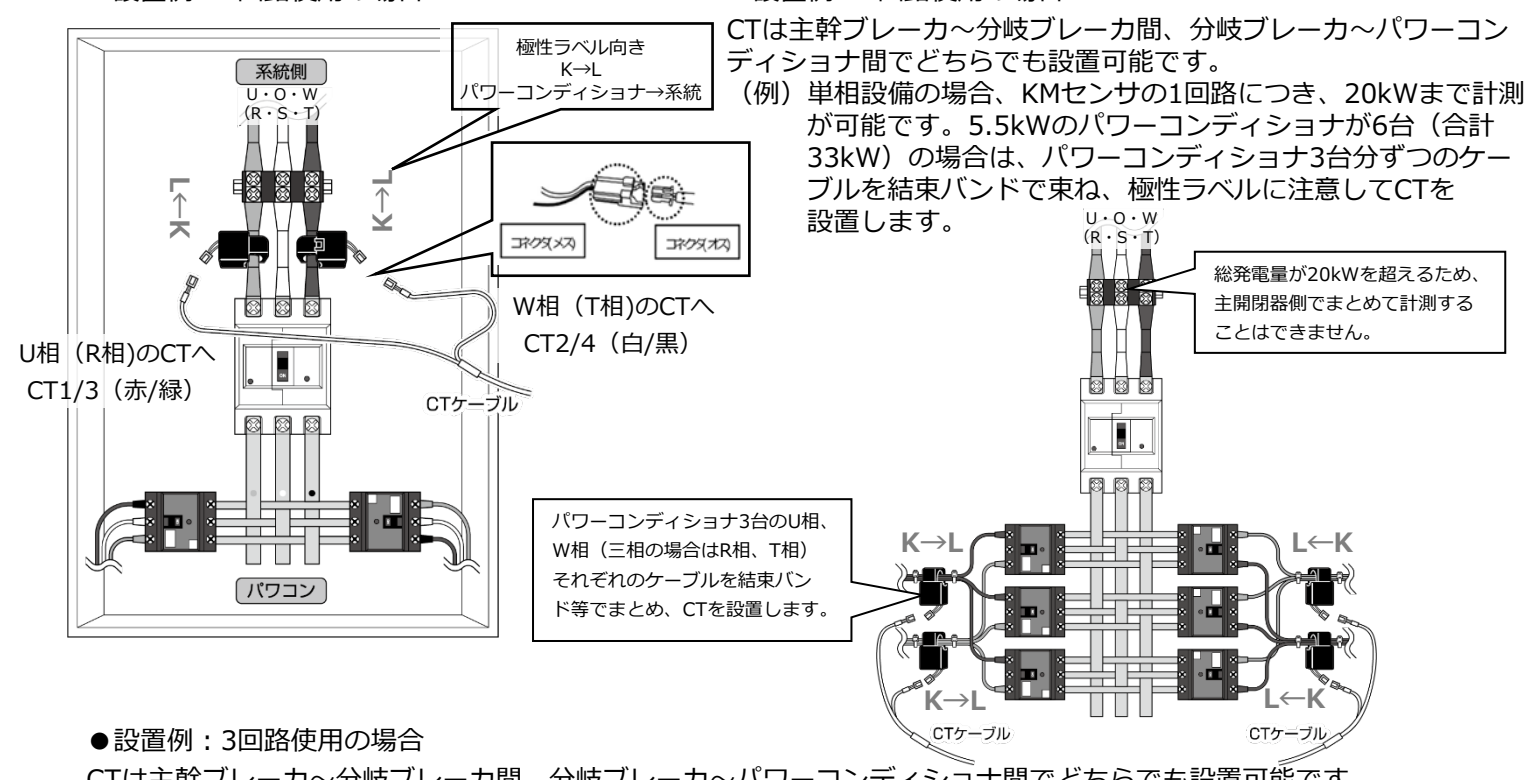

CTは主幹ブレーカ~分岐ブレーカ間、分岐ブレーカ~パワーコンディショナ間でどちらでも設置可能です。 (例)単相設備の場合、KMセンサの1回路につき、20kWまで計測が可能です。5.5kWのパワーコンディショナが9台 (合計49.5kW)の場合は、パワーコンディショナ3台分ずつのケーブルを結束バンドで束ね、極性ラベルに注意 してCTを設置します。U-O・W (R・S・T) 【ご注意】 CTケーブルは 総発電量が20kWを超えるため、 60 主開閉器側でまとめて計測する ・CT1/3(赤/緑): U相(R相)のCT . ことはできません。 ・CT2/4(白/黒):W相(T相)のCT パワーコンディショナ3台のU相、 W相(三相の場合はR相、T相) CT1/3(赤/緑) それぞれのケーブルを結束バン W相 (T相)のCTへ ド等でまとめ、CTを設置します。 CT2/4(白/黒)<sup>®</sup> --8 CTケーブ

(2) PF管コネクタと電源ケーブル・通信ケーブルの隙間をパテ埋めする。

【ご注意】 パテ埋めが十分でない場合、プラボックス内部に水分、小動 物等が侵入し内部機器の故障につながるおそれがあります。

裏面へ続く

●設置例:2回路使用の場合

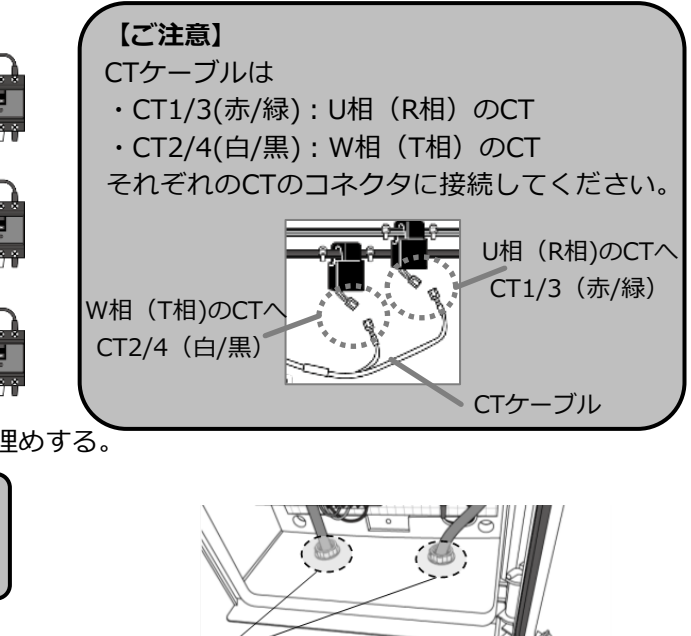

#### 8. 起動確認

- (1) モバイルパック2のサーキットプロテクタをONにする。
- (2) SVセンサのランプ状態が下記の通りであることを確認する。 ※SVセンサの表示LEDランプが③の状態になると、SVセンサは正常起動しています。

#### 【注意】

緑点滅

赤点灯

赤点滅

消灯

電波レベル3

電波レベル2

電波レベル1

電波レベル0(弱)

SVセンサの起動中にファームウェアアップデートが自動実施されることがあります。 ファームウェアアップデート中は絶対に電源を切らないでください。SVセンサが故障することがあります。

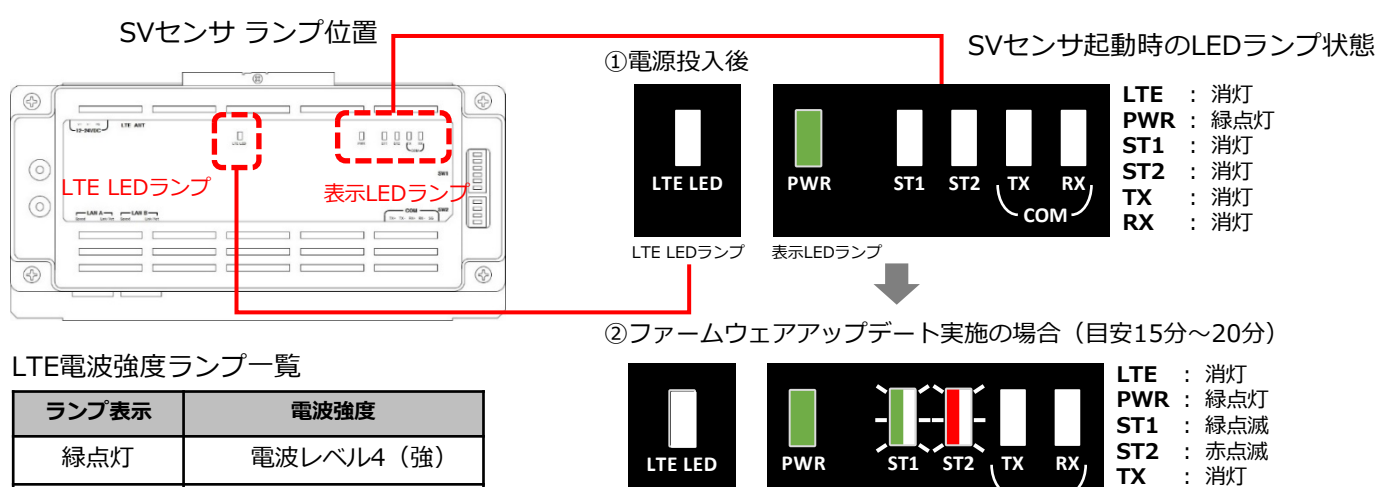

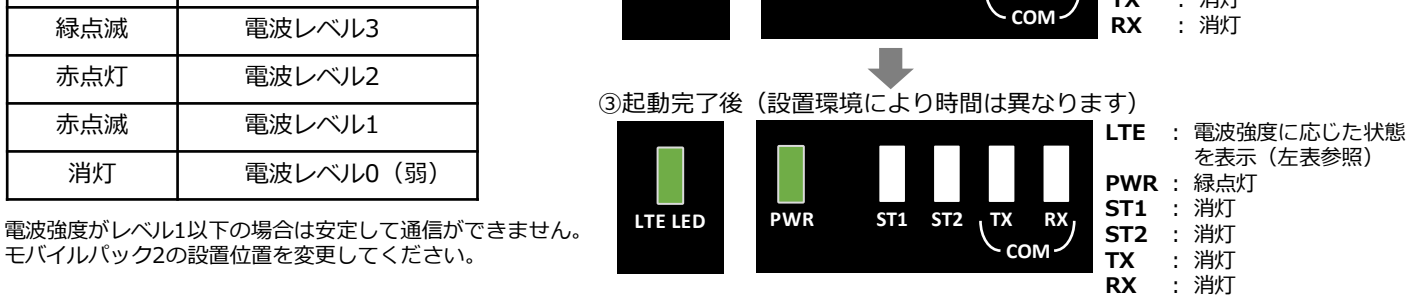

#### (3) 電源投入後、KMセンサのLCD表示、ランプ状態が下記の通りであることを確認する。

| No. | ランプ・LCD表示 | 表示状態                                                                                | 計測モードに移行すると、回路ごとに計測値が表示されま<br>す。モードの移行後に、以下を確認してください。<br>①CTを接続した各回路の積算電力量がそれぞれ表示されて                                                                                                    |
|-----|-----------|-------------------------------------------------------------------------------------|----------------------------------------------------------------------------------------------------|
| 1   |           | 電源投入時<br>・PWR:緑点灯<br>・LCD画面:「KM.N1」表示                                               | いることを確認する。<br>[>>/MODE]キー押下により表示回路を切り替えることが<br>できます。(向かって左側のKMセンサのみ)<br>②2台のKMセンサのALMのランプがそれぞれ消灯されてい<br>ることを確認する。(単相3線のみ)<br><回路A><br><回路C>                                               |
| 2   |           | 計測モードに移行<br>・ PWR:緑点灯<br>・ LCD画面:<br>①回路Aの使用CT<br>②回路AのユニットNo.<br>③回路Aの積算有効電力量(kWh) | 【ご注意】<br>負の電力を計測している場合や、0に近い電力を計測し<br>ている場合、CTのすべてまたは一部が逆方向に取り付け<br>られている可能性があります。電源をOFFにしてCTを確<br>認してください。<br>本製品の工場出荷状態は単相3線向けとなっているため、<br>三相3線式パワーコンディショナの場合はKMセンサの<br>ALMのランプが橙点滅します。 |

### 9. KMセンサの設定:相線式の変更(三相3線式の場合のみ)

| 三相3            | 線の設備の場合は、KMセンサにて以下                                                       | の設定                | をする必要があ                                                                           | っります           | F.,                    | KMセンサご          | との結綴          | 財応         | 裱            |
|----------------|--------------------------------------------------------------------------|--------------------|-----------------------------------------------------------------------------------|----------------|------------------------|-----------------|---------------|------------|--------------|
| (1)            | KMセンサ①回路A:相線式変更                                                          |                    |                                                                                   | いってナル          | <b>1</b> 1)            |                 | <b>9</b> (白わっ | テナタ        | 11)          |
| (2)            |                                                                          |                    |                                                                                   | い) C/土19       | (U)                    |                 |               | して         | 1)           |
| (3)            | KMセンサの設定保存                                                               | CTケ                |                                                                                   | 回路名            | UNIT No.               | CT ケーブル接続コ      | ネクタ 回         | 路名         | UNIT No.     |
| (5)            | KMセンサ2回路A:相線式変更                                                          |                    | CT1/CT2                                                                           | A              | 01                     | CT1/CT2         |               | A          | 03           |
| (6)            | KMセンサ2設定保存                                                               |                    | CT3/CT4                                                                           | C              | 02                     | СТ3/СТ4         |               | _          |              |
|                |                                                                          |                    | 015/014                                                                           | ر<br>برج       |                        |                 |               | E mu       | + 1 1 /      |
| (1)            |                                                                          | 扣约士                | 亦百                                                                                | ※石             | i側KMセン                 | グワのし13/4コイ      | ンタは彼          | こ用し        | すせん          |
| (1)            | 相線式はKMセンサの回路Aで設定しま                                                       | す。回                | 18日<br>日本<br>日本<br>日本<br>日本<br>日本<br>日本<br>日本<br>日本<br>日本<br>日本<br>日本<br>日本<br>日本 | は回路            | Aで設定し                  | た相線式が表示         | され、変          | 5更で        | きま           |
|                | しん。<br>①KMセンサのICD画面に積質有効電                                                | カ量が到               | 表示された状態                                                                           | <del>،</del> ۲ | >>/MODI                | =] キーを長押し       | (1 秋))        | / ⊢ )      | 1.7          |
|                | 設定モードに移行する。                                                              | J=/J 1             |                                                                                   |                |                        |                 | (1)00         | (1)        | 00           |
|                | ② [>>/MODE] キーを押下して、回                                                    | 路Aの                | 設定相線式(ME                                                                          | ENU A          | 0 1P3W t               | ype:単相三線)       | を表示           | させる        | 5.           |
|                | <ol> <li>③[ENTER] キーを押下して設定状態</li> </ol>                                 | 影に移行               | テする。(設定値                                                                          | 直が点源           | 或します。                  | )               |               |            |              |
|                | <ul> <li>④ [上] [下] キーを押下して「3P3</li> <li>○ 「」」</li> </ul>                 | W] (               | 三相3線)を選                                                                           | 択する            | 0                      |                 |               |            |              |
|                | (5) [ENTER] キーを押トして選択内容                                                  | 「を唯う               | Eさせる。                                                                             |                |                        |                 |               |            |              |
|                |                                                                          | CT1 CT2<br>MENU DO |                                                                                   |                |                        |                 |               |            |              |
|                |                                                                          |                    |                                                                                   | ער             |                        |                 |               |            |              |
|                |                                                                          | 1 UPF              |                                                                                   | upc            |                        |                 |               |            |              |
|                |                                                                          | L J L<br>SET       | SET L                                                                             | JIL            |                        |                 |               |            |              |
| $(\mathbf{a})$ |                                                                          |                    | = ==                                                                              |                |                        |                 |               |            |              |
| (2)            | KMセンサ♥(回かつ(左側)回路し:<br>① 語質有効電力器が基テナカアいる場                                 | 回路作<br>2〜/+        |                                                                                   | 七友             | ~ 三 切 1 1 1            | て設定エードに移        | 2行する          |            |              |
|                | <ul> <li>① [ &gt;&gt;/MODF] キーを押下する・回</li> </ul>                         | っっ。。<br>1路Cの       | 22/1900と」<br>設定カテゴリ表                                                              | テーで            | に移行する                  |                 | 21 9 2        | 0          |              |
|                | ③再度 [>>/MODE] キーを押下する                                                    | ы: ГМ              | ENU c0(回路(                                                                        | 〕有効/           | (無効設定)                 | )<br>  画面に移行す   | -る。           |            |              |
|                | ④ [ENTER] キーを押下して設定状態                                                    | まに移行               | テする。 (メイン                                                                         | レ表示の           | の設定値が                  | 「点滅します。)        | CT3 CT4       | CT3 C      | T4           |
|                | ⑤ [上] [下] キーを押下し、「ON」                                                    | を選                 | 沢する。                                                                              |                |                        |                 |               | MENU       |              |
|                | <ul><li>⑥ [ENTER] キーを押下し、選択内容</li></ul>                                  | 学を確認               | Eさせる。                                                                             |                |                        |                 | -L-           | ► of       | 't           |
| (3)            | KMセンサ❶(同かって左側)回路C:                                                       |                    | /トNo.変史                                                                           | · · · · · · ·  |                        | +7              | SET           | HLL        |              |
|                | <ul> <li>① [F] オーを押下し、IMENU C2</li> <li>② [ENTED] セーを囲下して設定状態</li> </ul> | (凹哈し<br>とになん       | ノのユニット省ち<br>テすス (メイト                                                              | う 」 世          | <u>削削に</u> 移行<br>D設定値の | 9る。<br>○一桁日が占減) |               |            |              |
|                | ③ [ ト] 「下] キーを押下し、値を [                                                   | 02   (2            | 」する。(ハーン<br>二変更する。                                                                | 12/10          |                        |                 | CT3 CT4       | CT3 C      | CT3 (        |
|                | ④<br>[ENTER] キーを押下し、選択内容                                                 | 学を確認               | Eさせる。                                                                             |                |                        |                 | UNIT 02       | MENU       | :2 MENU      |
| (4)            | KMセンサ❶(向かって左側):設定(                                                       | 保存                 |                                                                                   |                |                        |                 | -L-           | ▶ _        | <b>→</b> ,[  |
| ( - )          | ① [>>/MODE] キーを1秒以上押下                                                    | (長押                | し)して、計測                                                                           | モード            | に移行す                   | る。              | SET           |            |              |
| (5)            | KMセンサ2(向かって右側)回路A:                                                       | 相線式                | 「変史、ユニット                                                                          | ヽNo.変          | 史                      | ティギナい           |               |            |              |
|                |                                                                          | こしぶし<br>司じ品        | 1場合でも、相称<br>左で相絶式の亦す                                                              | 私の多            | 変更を行つ<br>う             | くにさい。           | CT1 CT2       | CT1C       | T2 CT10      |
|                | ② 同路AのフェットNo を、手順(1) こ                                                   | と同し                | 、操作で値「03                                                                          |                | ン。<br>更する。             |                 |               | MENU       |              |
| (6)            | KMセンサ2(向かって右側):設定                                                        | 保存                 |                                                                                   |                |                        |                 | -H-           | <b>ו</b> ו | ji <b>→</b>  |
|                | ① [>>/MODE] キーを1秒以上押下                                                    | (長押                | りし)して、計測                                                                          | ヨモード           | に移行す                   | る。              | SET           |            |              |
| (7)            | KMセンサの表示確認                                                               |                    |                                                                                   |                |                        | l               |               |            |              |
|                | ①2台のKMセンサのALMのランプがそ                                                      | それぞれ               | 1消灯されている                                                                          | ること研           | 認する。                   |                 |               | 、          | <b>-</b> / 1 |
|                | ※ALMのフンノか橙点滅している場                                                        | 治は、<br>ナハ          | ハリーコンティ                                                                           | シヨブ            | の相線式                   | を唯認後、再度手        | =順(1          | )よ/        | には           |
|                | (3)に失うし設定で1)うしてたの時筒雷力量が表示されていることを                                        | こい。<br>·確認す        | -7                                                                                |                |                        |                 |               |            |              |
|                | ※負の電力を計測している場合や、                                                         | 0に近                | 。。<br>い電力を計測し                                                                     | ている            | 場合は、(                  | Tのすべてまたは        | いのおが          | 逆方向        | 句に           |
|                | 取り付けられている可能性があり                                                          | ます。                | 電源をOFFにし                                                                          | CCT            | こ確認く                   | ださい。            |               |            |              |
|                |                                                                          |                    |                                                                                   |                |                        |                 |               |            |              |
| 9.             | KMセンサの設定:使用CTの変感                                                         | 更(K                | M-NCT-225                                                                         | 5A (7          | オプショ                   | ン品」使用の地         | 易合)           |            |              |
|                |                                                                          |                    |                                                                                   |                |                        |                 |               |            |              |
| (1)            | [>>/MODE] キーを長押しして設定                                                     | モード                | に移行、「_ト1                                                                          | [下]            | キーを押                   | 『下し「MENU A2     | 2(使用(         | CT)        | 」画面          |
| . = /          | に移行する。(回路Cの場合は「MEN                                                       | U C3               | (使用CT) 」に                                                                         | なりま            | す。)                    |                 |               | , .        |              |
| (2)            | 「ENITER]エーで設定状能(占減状態                                                     | と) にま              | 名/テ 「 ト ] 「 ]                                                                     | 51 ±-          | -7 [225                | △   を選択   . 「   | ENTER         | 1 土        | _を畑          |

(2) LENIER」 キ 下し確定させる。(下図は回路Cを「225A」に変更した例)

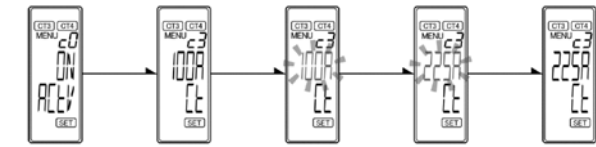

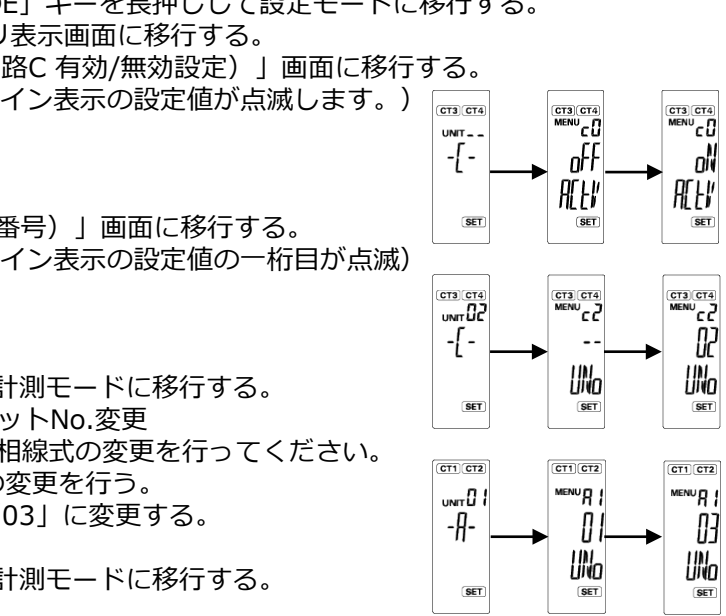

ーで設定状態(点滅状態)に移行、[上][ト]キーで「225A」を選択し、[ENTER]キーを押

- (1) SVセンサのDIP-SW1のNo.3がONであることを確認する。(右図参照)
- (2) モバパ2 設定ツールにアクセスする。

# https://mp2.eco-megane.jp

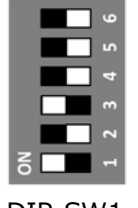

白四角はスイッチの状

態を表しています。

DIP-SW1

- (3) 「ご利用いただく前に」が表示されたら、内容を確認し「同意する」ボタンを押下する。(図①)
- (4) SVセンサ本体に記載されている商品ID(ハイフン無し)、センサーIDを入力し「ログイン」ボタンを押下する。 (図②)
- (5) センサ台数をドロップダウンリストから選択する。(図③)
- (6) 登録内容に誤りがないことを確認し、「登録」ボタンを押下する。ポップアップ画面が表示されるので、「はい」 ボタンを押下する。(図④)「設定ファイル反映中」の表示が出る。(図⑤)
- (7) 「設定ファイル反映完了」のポップアップ画面が表示されるので「次へ」ボタンを押下する。(図⑥)
- (8)通信ケーブルが正しく接続されており、パワーコンディショナが系統連系状態であることを確認する。
- (9) 「通信テスト実行」ボタンを押下する。(図⑦)
- (10) センサーバ間通信テストが「OK」、各センサの状態が「正常」であることを確認する。
- (11) 「閉じる」ボタンを押下する。(図⑧)
- (12) SVセンサのランプ状態が下図の通りであることを確認する。(図⑨)

①利用規約 2ログイン 商品ID・センサーIDの記載位置 エコめがね モババ2設定ツール エコめがねモババ2設定ツール \$ LTE ANT 商品ID ●ご利用いただく前に 商品ID センサーID 当ツールは、エコめがねの設置工事の際 センサーID にセンサの設定を行うためのものです。 SVセンサ本体に記載してある商品IDと THE THE RISE RISE SE 対象商品: 全量モバイルパック2 センサーIDを入力して下さい。 Teres Lak Ret Greet Lak Re モバイルパックマルチコネク (ご利用には、商品の電源を入れて通信を 開始して下さい。) B 以下の目的以外でご利用いただくことを ■利用目的 エコめがわの設定 ニコのがねの設定 設定が可能なもの: パワーコンディショナーメーカ、型式、 台數設定 ③センサ台数登録 ④登録確認 ⑤設定反映中 ⑥設定反映完了 エコめがねモバパ2設定ツール エコめがねモバパ2酸定ツール エコめがねモバパ2設定ツール エコめがねモババ2設定ツール ・商品ID
 ・センサーID
 ・センサーID
 ・センサーIZ સારાયલાં છે. RECERCED RECERCE ·商品ID 商品ID 商品ID センサーID : センサーID સસસસસ ・センサーID : センサシリアル: センサシリアル: ・センサシリアル: センサシリアル: FWバージョン FWバージョン FWバージョン : 1.3 台数を選択して 台数を選択し 台数を選択して センサー台数を選択し 「登録」ボタンを押下してください。 「登録」ボタンを押下してください。 「登録」ボタンを押下してください。 「登録」ボタンを押下してください。 ヤンサー台数 ▼センサー台数 ヤンサー台数 ▼ センサー台数 登録確認 2台 反映状況 反映状況 ご注意 エコめがね モバイルパック2の接続について 設定内容をSVセンサに 設定ファイル反映中 登録しますがよろしいですか。 設定ファイル反映完了 各回路は、下図の  $1 \rightarrow 2 \rightarrow 3$  の順で正しく接続してください <u>KMセンサ 本体下面</u> KMセンサ**〇** KMセンサ**〇** 左側 <u>国刊</u> 右側 はい いいえ San the (incid)

#### 10. SVセンサの設定:モバパ2 設定ツール(つづき)

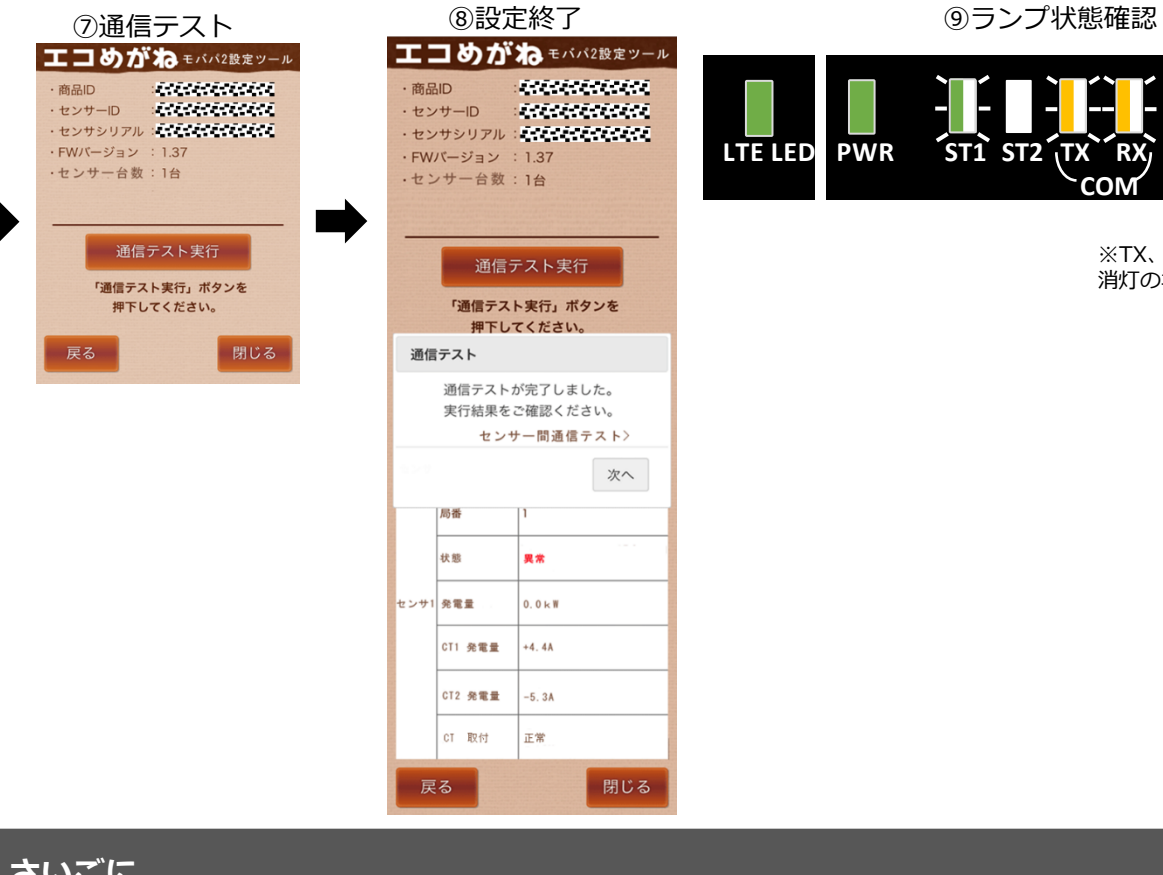

## さいごに

「エコめがね全量モバイルパック2」の設備情報の記入につきまして、下記の注意事項をご確認ください。 ・各回路に接続する設備情報は、1 → 2 → 3 の順で接続した後、図説に従い「エコめがねi見守り商品登録シート」

裏面にご記入ください。

・設備情報を正しく見守り商品に登録されなかった場合、サービス画面(エコめがね、エコめがねi) に適切に反映されません。

エコめがね i 見守り商品登録シート 「正面側」 右側 裏面 左側 エコめがね 情報登録ヒアリングシ 12345 12345 回路 2 使用不可 (センサー②) \* Z # FF1/2 回路 1 回路 3 (センサー③) (センサー①) VIII 盤面側 1 - - - - -センサーID + 最大出力値 2 3 1 パワコン合数 設定作業は以上です。 パワコンメー モバイルパック2の鍵を施錠してください。 050-3185-6842 受付時間 エコめがね 加上 \_に関する サービス
ヘルプデスク 10:00 ご質問・ご相談は…  $( \leq )$ 

登録

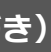

| TE | : | 電波強度に応じた状  |
|----|---|------------|
|    |   | 態を表示(8項参照) |
| WR | : | 緑点灯        |

- ST1 : 緑点滅
- ST2 : 消灯
- ΤХ :橙点滅※

RX : 橙点滅\*

※TX、RXは接続する機種によっては 消灯の場合がございます。

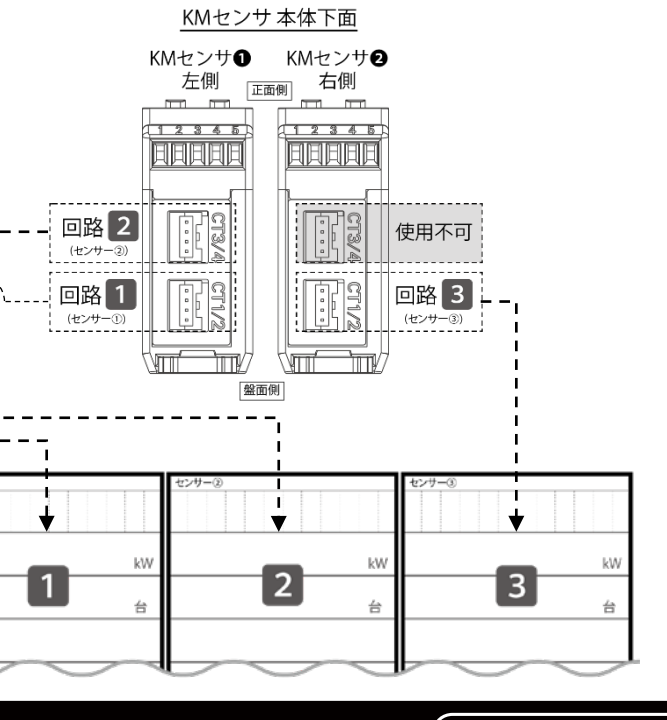

**NTT SMILE ENERGY** 〒541-0041 大阪府大阪市中央区北浜2丁目6番18号 淀屋橋スクエア4F

※年末年始・夏季休暇等の当社指定休日は除きます